# Infoblad Kenteken naar Wiegand conversie ANPR camera's i.c.m Satel en Paxton

Voor het omrekenen van een kenteken naar zijn Wiegand waarde is een conversie tool beschikbaar. Hiermee kan de camera gekoppeld worden aan elke Wiegand 26 bit ondersteunend systeem. De <u>ANPR Wiegand 26bit converter</u> is te downloaden via de volgende link (log in vereist): <u>https://osec.nl/software/download/226.</u>

# Werking

- 1- Open het programma en voer het kenteken in zonder "-"
- 2- Kies tabblad Wiegand 26 Bit
- 3- Klik vervolgens op Process en de resultaten verschijnen.
- 4- Hier verschijnt de Hexadecimale Wiegand waarde die gelijk is aan de ingevoerde kenteken. Deze waarde wordt onder andere toegepast in de Satel InteGra en Acco. Let op, enkel de karakters achter 0x dienen te worden ingevoerd in deze systemen. *Voorbeeld: Bij een resultaat van 0x80CF15 wordt de invoer 80CF15*
- 5- Hier verschijnt de Decimale Wiegand waarde die gelijk is aan het ingevoerde kenteken.

| 1 NPR Algorithm -                                                                                                    | - |         |
|----------------------------------------------------------------------------------------------------|---|---------|
| Enter number plate hk 55 evb                                                                                                    | 6 | Process |
| Clock and B Wiegand 26 bit                                                                                                    |   | Clear   |
| Original text = hk 55 evb                                                                                                    | ~ |         |
| Turned into upper case = HK 55 EVB                                                                                                    |   |         |
| Remove the spaces = HK55EVB                                                                                                    |   |         |
| SHA1("HK55EVB")<br>= a44f633c 8a6d1581 50cceb3e f83d9de0 ba80cf15                                                                      |   |         |
| Wiegand 26 bit uses the last 24 bits = $0x80CF15$<br>Which has decimal value = $8441621$                                               |   |         |
| The Wiegand 26 bit number (combined site and user code) shall be 8441621,<br>with the leading and trailing parity bits set accordingly |   |         |
|                                                                                                    | ~ |         |

# Satel InteGra/Acco

De Wiegand 26-bits uitgang van een kenteken camera kan gebruikt worden met zowel de Satel InteGra als Satel Acco toegangscontrole. Nadat het kenteken aan de gebruiker (auto) toegevoegd is, en de juiste rechten zijn toegekend, zal bij het lezen van het kenteken toegang worden verleend door de Integra of Acco en een vermelding hiervan geregistreerd in het logboek. De kentekenplaat dient in Hexadecimale ingevoerd te worden Acco of de Integra. Per auto dient een aparte gebruiker aangemaakt te worden.

Voor het invoeren en omzetten van kenteken platen naar een hexadecimale download de <u>ANPR</u> <u>Wiegand 26bit converter: https://osec.nl/software/download/226.</u>

### InteGra

Het koppelen van de kentekencamera aan de InteGra kan enkel in combinatie met de INT-R module. Voor het aansluiten van de camera dient deze module eerst in Wiegand mode te worden gezet (Zie INT-R handleiding).

Voer bij de gebruikers in de InteGra het hexadecimale nummer in bij het kaartnummer, zonder de 0x.

| 3 | Geb | ruik | ers    |             |                   |      |        |          |         |              |                    |        |                          | - 1          |         | ×   |
|---|-----|------|--------|-------------|-------------------|------|--------|----------|---------|--------------|--------------------|--------|--------------------------|--------------|---------|-----|
| _ | ID: | 0    | Nr     | Naam        | Туре              | tijd | Code   | Tel. coo | e Blok: | Module/Lezer | Autorisatieniveau  | Kaart  |                          |              |         |     |
|   | S   | 1    | A1     | Manager 1   | Manager           |      | ****   |          | 1÷2     | 4            | 1÷6,11÷25,27       |        |                          |              |         |     |
|   | A1  | 1    | 1      | Auto 61HFXH | H 0: Normaal      |      | ****   | ****     | 1       | 4            | 1+5,14,17+19,22,25 | 9DE7F0 | Informatie Blok:/B.delen | Autorisatien | iveau   |     |
|   |     |      | -      |             |                   | _    | _      | -        |         |              | -                  |        | Blok:                    | B.deler      | /Leze   | rs  |
|   |     |      |        |             |                   |      |        |          |         |              |                    | >      | 1:Kantoor                | 4: Uitbr. r  | nodule( | 04  |
|   | ļ I | Nieu | uwe m  | nanager     | J Nieuwe gebruike | er 📗 | Kaart  |          | Toon co | des          |                    |        |                          |              |         |     |
|   |     | X    | Verwij | ider        | Herstel           |      | Dallas | 3        | 🚑 Prir  | nt Expo      | t                  |        |                          |              | 🗸 Sk    | iit |

#### Acco

Om de camera te koppelen aan het Acco systeem dient eerst de desbetreffende module te worden omgezet naar Wiegand (zie ACCO-KPWG handleiding)

Voer bij de gebruikers in Acco-Soft het hexadecimale nummer in bij het kaartnummer, zonder de 0x.

| Kaart/iButton lezen ×     Selecteer lezer en druk op LEZEN | Gebruiker   Modules                                                        |
|------------------------------------------------------------|----------------------------------------------------------------------------|
|                                                            | Achternaam Voornaam                                                        |
|                                                            | Auto 🖬 61HFXH                                                              |
| lecteer lezer<br>ber de kaatcode in Lezen<br>              | Naam ID Gebruikersnr.<br>Auto 61HFXH 00003 00003 00003 000003 000000000000 |
|                                                            | Heeft een kaart<br>Nieuw Verwijder<br>10-00-9D-E7-F0                       |

# Paxton

Om een uitgelezen kenteken om te zetten naar een Wiegand code is er een vertaal slag nodig. De formule die hiervoor wordt toepast is compatible voor verschillende systemen waaronder die van Paxton. Hieronder een uitleg over hoe dit geconfigureerd dient te worden.

## **Configuratie NET2 controller**

1- Open de configuratie van de ACU en selecteer de lezer waarop de kentekencamera wordt aangesloten. 2- Stel de lezer en kaart type in op ANPR Wiegand 26-Bit

3- Kies als werkingsmode "Enkel Kaart"

| ACU seienumer: 02728873 Dec nam ACU-2728873 Dec nam ACU-2728873 Dec googe (Geen addeling) Dec goofing ACU-272873 (In) Actional ACU-272873 (In) Actional ACU-272873 (In) Actional ACU-272873 (In) Actional ACU-272873 (In) ACU-272873 (In) ACU-                                                                                                    |                |
|----------------------------------------------------------------------------------------------------|----------------|
| Deur naam       ACU/2728973         Deur goep       (Been defeng)         Deur openingstijd                                                                                                    |                |
| Deur groep     [Geen addeling)                                                                                                    | Uitvoeren      |
| Deur openingstijd       7:1/1 seconden         Open deur automatisch gedurend       Noot teegang         -       -         -       -         -       -         -       -         -       -         -       -         -       -         -       -         -       -         -       -         -       -         -       -         -       -         -       -         -       -         -       -         -       -         -       -         -       -         -       -         -       -         -       -         -       -         -       -         -       -         -       -         -       -         -       -         -       -         -       -         -       -         -       -         -       -         -       -         -       -                                                                                                    | Annuleren      |
| Open deur automalisich gedurende       Nook toegang          Im digrendel de deur nadet een geldige gebruiket toegang gebregen heelt          Schutt nit 2 gedurende       Nook toegang          Lezer (Lezer 2) Alam Gebeurtenissen   Integratie met intraaksysteem   Bevoegdheden            Lezer detale       ACU 2728873 (In)          Type keyned       ADI 2728873 (In)          Type keyned       Oeen          ANFR - 26 bit Wiegand lezer           Verkingsmodus       Genen          Lezer werkingsmodus       Genen deur deven deven digtochema.                                                                                                    | Deur openen    |
|                                                                                                    | Identification |
| Schull nu 2 gedurende       Nook toegang         Lezer (Lezer 2) Alam   Gebeurtenissen   Integrate met inbraaksysteem   Bevoegdheden           Lezer details         Naam lezer       ACU_2728873 (In)         Type lexer       ANPR - 26 bit Wiegand lezer         Type lexpad       2         Geen       ANPR - 26 bit Wiegand         Verkingsmodus                                                                                                    | Identificeren  |
| Leer of Leer 2 Alam & Gebeurtenisen   Integrate met intraaksysteen   Bevoegdheden  <br>Leer detale<br>Naam keer ALU 2728873 (In)<br>Type leer<br>Type leer<br>ANFR - 26 bit Wiegand leer<br>Ceen<br>ANFR - 26 bit Wiegand<br>ANFR - 26 bit Wiegand<br>ANFR - 26 bit Wiegand<br>Ceen<br>ANFR - 26 bit Wiegand<br>Ceen<br>ANFR - 26 bit Miegand<br>Ceen<br>ANFR - 26 bit Miegand<br>Ceen<br>ANFR - 26 bit Mi |                |
| Leer delat<br>Naon leer<br>Jype leer<br>Jype leer<br>Jype leer<br>Jype leer<br>ALU-2728973 (In)<br>Type leer<br>ALVER - 26 bit Wiegand leer<br>Deen<br>ANFR - 26 bit Wiegand leer<br>Deen<br>ANFR - 26 bit Wiegand v<br>Verkingsmodu<br>Leer werkingsmodu<br>Cere werkingsmodu<br>Tig gestuurde mode - Dit is mogelijk voor diverse leere geduende een gezelecteerd tijdschema.                                                                                                    |                |
| Namilezer     ACU2728873 (In)       Type lezer     ANFR - 26 bit Wiegand lezer       Type keynad     Geen       Kaart dafa formaal     ANFR - 26 bit Wiegand       Werkingsmodus     Central Control Control Contrel Con                                                                                                    |                |
| Type loar       ANPR - 26 bit Wiegand lease         Type loar       Gen         Kaat data formaat       ANPR - 26 bit Wiegand         Verkingsmodus       Image: Comparison of the second second                                                                                                    |                |
| Type keypad Ceen<br>Kaarl date formaat APR - 26 bit Wiegand V N<br>Werkingsmodus<br>Lezer werkingsmode 3 Erkel kaart v<br>Tijd gestuurde mode - Dit is mogelijk voor diverse kezers geduende een gezelecteerd tijdschema.                                                                                                    | ~              |
| Kaat data formaat ANPR - 26 bit Wiegand V N<br>Werkingsmodus<br>Lezer werkingsmode 3 Erkel kaat V                                                                                                    | ~              |
| Werkingsmodus<br>Lezer werkingsmode<br>Tijd gestuurde mode - Dit is mogelijk voor diverse lezers geduende een gezelecteerd tijdschema.                                                                                                    | uw formaat     |
| Lezer werkingsmode 3 Erkel kaart ~                                                                                                    |                |
| Tijd gestuurde mode - DA is mogelijk voor diverse lezers geduende een geselecteerd tijdschema.                                                                                                    |                |
|                                                                                                    |                |
| Gedurende dit tigschema 24 uur / 7 dagen 🗸                                                                                                    |                |
| Deze lezer zal werken als: 😵 Niet achter                                                                                                    |                |
| Deur actie - Wat wilt u dat er gebeurt als er een geldge kaat of pin is aangeboden.                                                                                                    |                |
| Relais 1 schakelt gedurende deur openingstijd 🗸 🗸                                                                                                    |                |

- 4- Maak vervolgens een gebruiker aan
- 5- Kies de optie nieuwe kaart

6- Selecteer "Nummerplaat voertuig" en voer het kenteken zonder "-" in. 7- Bevestig dit

### met "OK" en de kenteken is toegevoegd.

| oomaam         | demo            |                                                                                                    |                  |                                                                                 |
|----------------|-----------------|----------------------------------------------------------------------------------------------------|------------------|---------------------------------------------------------------------------------|
| chternaam 🛃    | Osec            |                                                                                                    |                  |                                                                                 |
| fdeling        | (Geen afdeling) |                                                                                                    |                  | <ul> <li>Toevoegen afdeling</li> </ul>                                          |
| slefoon        |                 | Fax                                                                                                    |                  |                                                                                 |
| rsoneelsnummer |                 |                                                                                                    |                  |                                                                                 |
| 1. Sec. 19     | Geldig van      |                                                                                                    | Geldig tot       |                                                                                 |
| <b>b</b>       | 20-3-2018       | Voeg een nieuwe kaart toe                                                                                                    | × loopt nooit    |                                                                                 |
| F5123A         |                 | Proximity SD Asat     Proximity SD Asat     Proximity SD Asat | p<br>K Annuleren | Nieuwe kaat<br>Verwijderen<br>Verloren kaat<br>Gevonden kaat<br>Wijdg type kaat |